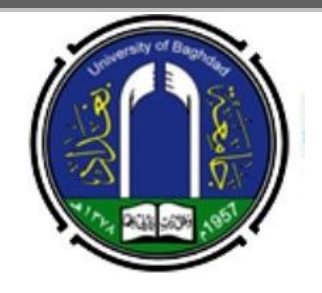

## جامعة بغداد / كلية اللغات

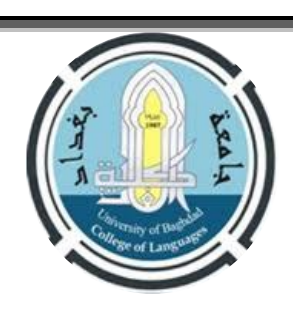

## ضوابط التقديم للدر اسات العليا للعام الدر اسى ٢٠٢٤-٢٠٢

- بدأ التقديم الالكتروني في يوم الثلاثاء الموافق <u>٢٠٢٣/٦/٢</u> وينتهي في يوم الخميس الموافق <u>٢٠٢٣/٦/١</u> وعلى الرابط
  التالي: <u>http://hs.uob.edu.iq</u>
- بعد التقديم الالكتروني يقوم الطالب بتقديم نسخة من المستمسكات الورقية التي سيتم ذكرها انفا على ان تكون استمارات
  التقديم مسحوبة بصورة ملونة ( ورقة واحدة ذات وجهين حصرا ) ولايجوز الحك والشطب والحبر الابيض.

موعد الامتحان التنافسي في يوم الثلاثاءالموافق ٢٠٢٢/٦/٢٠ في الساعة التاسعة صهاحا في قاعات قسم اللغة التركية.

الدراسات العليا المفتوحة في كليتنا دراسة الماجستير في اللغة الانكليزية / اللغة (٢ مقاعد للقبول العام + ٣ مقاعد للنفقة الخاصة + مقعد واحد للطلبة العرب والاجانب ) ودراسة الماجستير في اللغة الانكليزية / الادب (٢ مقاعد للقبول العام + ٣ مقاعد للنفقة الخاصة + مقعد واحد للطلبة العرب والاجانب ).

مواد الامتحان التنافسي تم الاعلان عنها بالتفصيل في صفحة جامعة بغداد / كلية اللغات.
 الخلفيات العلمية للتقديم من داخل العراق لخريجي كلية اللغات / جامعة بغداد حصرا.
 الخلفيات العلمية للتقديم من داخل العراق لخريجي كلية اللغات / جامعة بغداد حصرا.
 علما ان عد مكن الاستفسار عن طريق ايميل شعبة الدراسات العليا postgraduate@colang.uobaghdad.edu.iq علما ان شعبة الدراسات العليا متواجدة طيلة ايام الاسبوع خلال فترة التقديم.

## المستمسكات المطلوبة

\*\*

- ١. تأييد تخرج معنون الى كلية اللغات / شعبة الدراسات العليا ( بغض النظر عن تاريخ اصداره ) مثبت في ( معدل التخرج رقما وكتابة ) وتسلسل الطالب للدورين الاول والثاني مع معدل الطالب الاول للدورين الاول والثاني وللدراستين الصباحية والمسائية وفي حالة عدم وجود دراسة مسائية تذكر ملاحظة بذلك.
  - ٢. استمارة التقديم الالكترونية بعد الممالها وطباعتها ( نسخة ملونة واحدة وعدم طيها ) .
- ٢. هوية الاحوال المدنية + شهادة الجنسية + بطاقة السكن ( نسخة ملونة وفي ورقة واحدة ) اوالبطاقة الوطنية + بطاقة السكن ( نسخة ملونة وفي ورقة واحدة ) .
  - ٤. صور شخصية حديثة عدد ٣.
- ٢٠ كتاب عدم ممانعة بالنسبة للموظفين المتقدمين للدراسات العليا يتضمن العبارة التالية :
  ٢٠٢٤ عدم ممانعة دائرة الموظف من التقديم للدراسات العليا للعام الدراسي ٢٠٢٢-٢٠٢ ومنحه اجازة دراسية لمدة سنتين در اسيتين في حالة قبوله).
  - ٢. كتاب عدم ممانعة للموظفين المتقدمين للدراسة اثناء التوظيف او التكليف يتضمن العبارة التالية :
- ( عدم ممانعة دائرة المتقدم من الدر اسة اثناء التوظيف او التكليف على النفقة الخاصة ) وجلب المتقدم التعهد الخاص ( بالخدمة ضعف مدة الدراسة ).
- ٧. كتاب استثناء من المعدل للموظف الذي يقل معدله عن ٦٥% ولديه خدمة وظيفية ( خمس سنوات بعد اخر شهادة ) موقعا من الوزير المختص لدائرة المتقدم.
  - ٨. شهادة مشاركة لدورات ( الحاسوب ، اللغة الانكليزية . اللغة العربية ) ويستثنى من شهادة الحاسوب المكفوفين فقط.
- ٩. استمارات التقديم نموذج رقم (٥٠٠) مسحوبة (ورقة واحدة ذات وجهين حصرا) + نموذج رقم (٥٠١) + نموذج رقـم ٩. استمارات المعارات تملئ بصورة واضحة وعدم ترك اي فقرة ويتم سحبها بصورة ملونة ولايجوز الحك او الشطب او الحبر الابيض .
- ١٠ يملئ نموذج رقم (٢٠٥) للمتقدمين على قناة ذوي الشهداء، نموذج رقم (٣٠٥) للسجناء السياسيين ، نموذج رقم (٧٠٠)
  تعويض المتضررين جراء العمليات الحربية والاخطاء العسكرية والعمليات الارهابية

والاحتياجات الخاصة. يتم ملئ هذه الاستمارات بصورة واضحة ( ورقة واحدة ذات وجهين حصرا ) ولايجوز الحك والشطب والحبر الابيض .

## خطوات التقديم للدراسات العليا

- تقديم طلب تأييد من شعبة التسجيل في الكلية معنون الى كلية اللغات / شعبة الدراسات العلها (بغض النظر عن تاريخ اصداره) وذكر المعلومات التي تم ذكرها انفا.
  - تهيئة شهادات كفاءة الحاسوب واللغة الانكليزية واللغة العربية .
  - عنه كتاب عدم الممانعة من الدراسة اذا كان المتقدم موظفا لان ذلك يتطلب ذكر رقم وتاريخ الكتاب عند التقديم الالكتروني .
    - تهيئة المستمسكات المذكورة اعلاه.
    - ا القيام بالتقديم يتطلب انشاء حساب Gmail بعد ذلك بيم فتح رابط التقديم المذكور اعلاه .
      - نيتم كتابة الاسم الرباعي وحساب ال Gmail مع كلمة السر.
- یجب ان یبقی الایمیل متصل ( عدم تسجیل خروج ) بعدها تصل رسالة علی حساب Gmail عنوانها ( تم تفعیل الاستمارة اضغط هنا ) عندما تضغط علی الخیار تفتح
  لك واجهة جدیدة .
  - يجب ان تكون جميع المستمسكات جاهزة ( الوثيقة + صورة خلفية بيضاء ) حتى ترفق بالاستمارة الالكترونية .
- بدا ادخال المعلومات: الاسم الرباعي واللقب + اسم الام الثلاثي + الجامعة والكلية والقسم + نوع الدراسة ( صباحي او مسائي ) نوع التعليم ( حكومي او اهلي )
  + بلد الدراسة.
  - تختار قناة التقديم: قناة القبول العام او النفقة الخاصة او على قناة ذوي الشهداء الخ.. ومن ثم تختار الجامعة والكلية والقسم والتخصص المراد التقديم اليه.
    - بعد ذلك يظهر لك عدد مقاعد القبول على قناة القبول العام والنفقة الخاصة.
    - بعدها تبدا بأدخال الخلفية العلمية وهى ( الشهادة الحاصل عليها، المعدل ، معدل الطالب الاول )
    - المعلوم بملئ المعلومات حسب الحقول ( محل السكن ، الزقاق ، الدار ، المحافظة والقضاء ورقم الهاتف (يجب ان يكون هاتفك مفتوح) والايميل).
  - قبل ان تقوم بأنهاء التسجيل يجب ان تتأكد من المعلومات التي قمت بأدخالها ( يحق لك فتح الاستمارة مرة واحدة للتعديل ) ومن ثم تقوم بارسال المعلومات .
    - بعدها يظهر لك ايعاز ( حفظ وتحميل الاستمارة )عند الضغط عليها يتم تحميل الاستمارة .
  - عنه العنه الاستمارة من خلال الايميل الشخصى لحين المصادقة عليها من قبل الكلية وتقوم بسحب نسخة من الاستمارة ملونة يكتب فى اسفلها ( دقفت )
  - اذا كان هناك نقص او خطا في المعلومات يتم توجيهك من خلال الايميل الشخصي الذي قمت بكتابته في الاستمارة ( يجب ان يكون الايميل ورقم هاتفك فعالين).

نسأل الله لكم التوفيق الدائم وان تنالوا نصيبكم من العلم

مع وافر التحيات

م . د . احلام حنش كاطع مدير شعبة شوّون الدراسات العليا كلية اللغات